## การเข้าใช้งานผ่าน Web Browser

ทำการเปิด Browser ขึ้นมาเพื่อเข้าใช้งาน โดยพิมพ์ URL ไปที่ <u>https://sslvpn.mwit.ac.th</u> ทำการใส่ Username และ Password และกดปุ่ม Sign In เพื่อเข้าใช้งาน

|                                                                                                    | os://sslvpn.mwit.ac 🔎 🗸                     | 🔒 🗟 🖒 🗙 🌠 Junos Pulse Secure Access 🗙              |        | <br>and internet | - □ ×    |
|----------------------------------------------------------------------------------------------------|---------------------------------------------|----------------------------------------------------|--------|------------------|----------|
| Jan Market Market Ma | งเรียนมหิดลวิทยาร<br>ahidol Wittayanusorn S | นุสรณ์ องค์การมหาชน<br>chool (Public Organization) |        |                  | <u>^</u> |
| Welcome t<br>Junos                                                                                                    | Pulse Secu                                  | re Access Service                                  |        |                  |          |
| Username<br>Password                                                                                                    |                                             | Please sign in to begin your secure se             | ssion. |                  |          |
|                                                                                                    | Sign in                                     |                                                    |        |                  |          |
|                                                                                                    |                                             |                                                    |        |                  | Ŧ        |

ถ้าใช้ Internet Explorer เข้าใช้งานเป็นครั้งแรก จะมี Popup แสดงขึ้นมาเพื่อให้ ActiveX Control Module ให้กดปุ่ม Allow เพิ่มทำการดิดดั้ง จากนั้นรอจนกว่าการดิดดั้งจะเสร็จสมบูรณ์

| C C C C C C C C C C C C C C C C C C C                                                                                                    | <b>ک</b> |
|----------------------------------------------------------------------------------------------------|----------|
| โรงเรียนมหิดลวิทยานุสรณ์ องศ์การมหาชน<br>Mahidol Wittayanusorn School (Public Organization)                                                                                                    | •        |
| Installation of Juniper setup ActiveX control requires your attention.   Please dick on the Internet Explorer Information Bar located at the top or bottom of your browser to continue the installation.   If you do not see the information bar or you want to skip installation, please dick here to continue. If you choose to skip, you will not be prompted for ActiveX installation unless browser cookies are cleared.   ActiveX installation will be automatically skipped in 6 seconds.   For more information, please dick here. |          |
| This webpage wants to run the following add-on: 'JuniperSetupClientATL ActiveX Control Module' from 'Juniper Networks, Inc.'. Allow 💌 🗙                                                                                                    | Ŧ        |

จะปรากฏหน้า Portal ขึ้นมาเพื่อให้เลือกใช้งาน Service ต่างๆ ถ้าต้องการใช้งาน Client Application Session ให้กดปุ่ม Start เพื่อสร้าง Session ถ้าต้องการออกจากการใช้งานให้กดปุ่ม Sign Out

| 🕞 🛞 🎯 https://sslvpn.mwit.ac 🔎 – 🔒 🖻 C 🗙 🎯 Junos Pulse Secure Access 🗴                      | - □ ×              |
|---------------------------------------------------------------------------------------------|--------------------|
| โรงเรียนมพิดลวิทยานุสรณ์ องค์การมหาขน<br>Mahidol Wittayanusorn School (Public Organization) | home Help Sign Out |
| Welcome to the Junos Pulse Secure Access Service, juniper.                                  | )                  |
| Web Bookmarks                                                                               |                    |
|                                                                                             |                    |
| 🖬 Intranet 🖸                                                                                |                    |
| E-Journal                                                                                   |                    |
| Client Application Sessions                                                                 |                    |
| 🛊 Junos Pulse Start                                                                         |                    |
|                                                                                             |                    |
| Copyright © 2001-2014 Juniper Networks, Inc. All rights reserved.                           |                    |
|                                                                                             |                    |
|                                                                                             |                    |
|                                                                                             |                    |

## การเข้าใช้งานผ่าน Smart Phone หรือ Tablet Android OS

ทำการติดตั้ง Client Application โดยเข้าไปที่ Play Store จากนั้นพิมพ์ junos pulse ในช่อง Search จะปรากฏ Application ขึ้นมา ให้ทำการเลือก Junos Pulse และกดปุ่ม Install เพื่อทำการติดตั้ง Application

| (p)    | 🛜 🔏 82% 💼 11:0                                                         | 8 PM  |
|--------|------------------------------------------------------------------------|-------|
| ( 🖻 ju | inos pulse                                                             | ×     |
| Apps   |                                                                        |       |
| *      | 1. Junos Pulse<br>Juniper Networks, Inc. and Affiliates<br>★★★★★       | 1     |
|        |                                                                        | FREE  |
| *      | 2. Junos Pulse for Samsung<br>Juniper Networks, Inc. and Affiliates    | :     |
|        | S INST                                                                 | ALLED |
|        | 3. Junos Pulse for Galaxy Tab<br>Juniper Networks, Inc. and Affiliates | :     |
|        |                                                                        | FREE  |
|        | 4. LinkedIn Pulse<br>LinkedIn ◎                                        | :     |
|        |                                                                        | FREE  |
| JUNOS  | 5. JUNOS GENIUS<br>Juniper Networks, Inc.                              | :     |
| ab     | 00005                                                                  | FREE  |
|        | 6. Pulse<br>NCR                                                        | :     |
|        | ****                                                                   | FREE  |

เมื่อติดตั้งเสร็จเรียบร้อยแล้ว ให้ทำการเปิด Application ชื่อ Junos Pulse ขึ้นมา กดปุ่ม Add Connection เพื่อสร้าง Connection ใหม่ ทำการใส่ชื่อ Connection, URL ชื่อ <u>https://sslvpn.mwit.ac.th</u> และ Username ที่ต้องการใช้งาน จากนั้นกดปุ่ม Create Connection

เริ่มการใช้งานโดยการกดปุ่ม Connect จากนั้นพิมพ์ Username และ Password และกดปุ่ม Sign In เพื่อเข้าใช้งาน

| ψ 🖬 🕲 🛜 📶 84% 🖬           | 11:19 PM 🛛 🜵 🖬 🕲     | 🛜 📶 85% 🖬 11:25 PM                                             |
|---------------------------|----------------------|----------------------------------------------------------------|
| New Connection            | Connect              |                                                                |
| Connection name<br>MWIT   | Select Connection    | an:                                                            |
| Url                       |                      | Login                                                          |
| https://sslvpn.mwit.ac.th | Truste               | Randa I                                                        |
| Username                  | Mahido               | านมาเมสารมหายน<br>l Wittayanusorn School (Public Organization) |
| test                      | Welcome to the       |                                                                |
| Authentication Type       | Junos Pulse S        | Secure Access Service                                          |
| Password                  | ▼ Username           | test                                                           |
| Realm                     | Password             |                                                                |
|                           | _                    | Sign In                                                        |
| Role                      |                      |                                                                |
|                           | Please sign in to be | gin your secure session.                                       |
| Create Connection         |                      |                                                                |
| 8                         | No Session           |                                                                |

จากนั้น Check box "I trust this application" และกดปุ่ม OK จากนั้นกดปุ่ม Intranet เพื่อเข้าใช้งาน Service ต่างๆ ถ้า ต้องการออกจากการใช้งาน ให้กดปุ่ม Sign Out

| Ŷ L ®                                                           | 🛜 📶 85% 🖬 11:26 PM                 | ô † 🖬 🔋            | 🛜 📶 85% 🖬 11:28 PM |
|-----------------------------------------------------------------|------------------------------------|--------------------|--------------------|
| Connect                                                         |                                    | Intranet           |                    |
| Select Connection:                                              |                                    |                    | <i>(</i>           |
| MWIT                                                            |                                    |                    |                    |
|                                                                 |                                    | Bookmarks          | History            |
| Attention                                                       |                                    | My Bookmarks       |                    |
| Junos Pulse                                                     | attempts to                        | Standard Bookmarks |                    |
| By proceeding you                                               | connection.                        | MIS                |                    |
| application permiss                                             | sion to intercept                  | The Intranet       |                    |
| unless you trust the                                            | application.                       |                    |                    |
| Otherwise, you run<br>having your data co<br>a malicious softwa | the risk of<br>ompromised by<br>re | E-Journal          |                    |
| I trust this apr                                                | olication.                         |                    |                    |
|                                                                 |                                    |                    |                    |
| Cancel                                                          | ок                                 |                    |                    |
|                                                                 |                                    |                    |                    |
|                                                                 |                                    |                    |                    |
|                                                                 |                                    | 鶲 juniper          | 09:57:39           |
|                                                                 | 8 <b>.</b>                         | 2 d orge 11:07 DM  |                    |
|                                                                 |                                    | A A 85% Z 11.27 PW |                    |
|                                                                 | PULSE                              |                    |                    |
|                                                                 | S VPN                              | Security           |                    |
|                                                                 | Connectio                          | ins >              |                    |
|                                                                 | MWIT                               |                    |                    |
|                                                                 |                                    |                    |                    |
|                                                                 | Intranet                           |                    |                    |
|                                                                 |                                    |                    |                    |
|                                                                 | Authenticated /                    | / VPN: Connected   |                    |
|                                                                 | Sid                                | an Out             |                    |
|                                                                 | OIg                                |                    |                    |
|                                                                 |                                    |                    |                    |
|                                                                 |                                    |                    |                    |

觽 juniper

## การเข้าใช้งานผ่าน Smart Phone หรือ Tablet Apple iOS

้ทำการดิดตั้ง Client Application โดยเข้าไปที่ App Store จากนั้นพิมพ์ junos pulse ในช่อง Search จะปรากฏ Application ขึ้นมา ให้ทำการเลือก Junos Pulse และกดปุ่ม Install เพื่อทำการดิดตั้ง Application

| •०००० AIS 🗢    | 11:39 PM                                   | 62% 🔳                                   |   |
|----------------|--------------------------------------------|-----------------------------------------|---|
| Q junos pu     | lse                                        | 1 Result 🛞                              |   |
| *              | Junos Pulse<br>Juniper Netwo<br>No Ratings | or <sup>+</sup> OPEN                    |   |
| ******         |                                            | * • • • • • • • • • • • • • • • • • • • |   |
|                | Configuration<br>Juniper VPN               | >                                       |   |
| •              | Status<br>Disconnected                     | >                                       |   |
|                | Connect                                    |                                         |   |
|                |                                            |                                         |   |
| ()<br>()       | lo Session                                 |                                         |   |
| ×              |                                            | Q 🗗                                     | ) |
| Featured Top ( | Charts Near Me                             | Search Updates                          |   |

เมื่อดิดตั้งเสร็จเรียบร้อยแล้ว ให้ทำการเปิด Application ชื่อ Junos Pulse ขึ้นมา กดปุ่ม Add New Connection เพื่อสร้าง Connection ใหม่ ทำการใส่ชื่อ Connection, URL ชื่อ <u>https://sslvpn.mwit.ac.th</u> และ Username ที่ต้องการใช้งาน จากนั้นกดปุ่ม Save

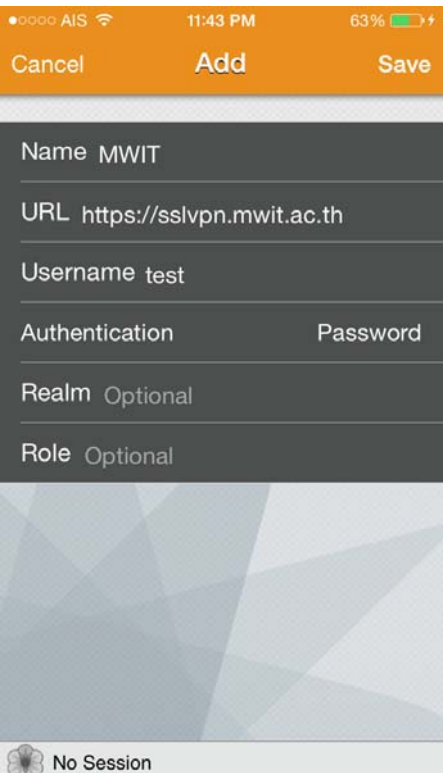

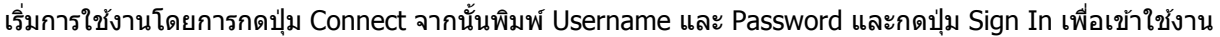

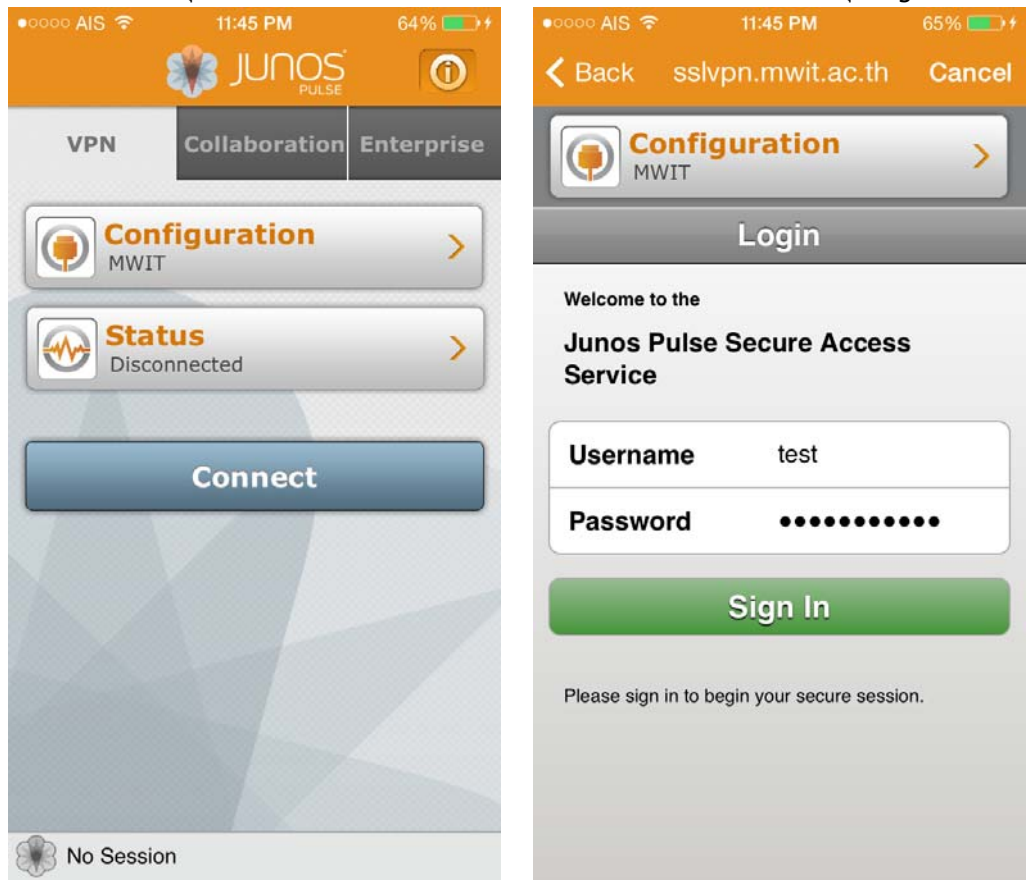

ึกดปุ่ม Intranet เพื่อเข้าใช้งาน Service ต่างๆ ถ้าต้องการออกจากการใช้งาน ให้กดปุ่ม Sign Out

| ●୦୦୦୦ AIS 중 VPN 11:46 | PM 65% -+ | •0000 AIS 🗢 🖙   | 11:46 PM        | 65% 🗩 🕫    |
|-----------------------|-----------|-----------------|-----------------|------------|
| Junos Pulse Intra     | inet      | ŝ               |                 | 0          |
|                       | Browse    | VPN             | Collaboration   | Enterprise |
| Bookmarks             | History   |                 | guration        | >          |
| Standard Bookmarks    |           |                 |                 |            |
| MIS                   | >         |                 |                 |            |
| Intranet              | >         | Intrane         | t               |            |
| E-Journal             | >         | Statu<br>Connec | <b>S</b><br>ted | >          |
| • •                   |           |                 |                 |            |
|                       |           | D               | isconnect       |            |
|                       |           |                 |                 |            |
|                       |           |                 |                 |            |
|                       |           |                 |                 |            |
| juniper 09            | :59:46    | juniper         | 09:59:51        |            |